## Tableaux croisés dynamiques

## Insérer un champ calculé

## Ajouter un champ calculé

Il est possible d'ajouter un ou plusieurs champs calculés

**Exemple:** dans le tableau "Commandes", on peut voir deux colonnes, "Frias de livraison" et "Mise en service". Ces deux montants sont facturés au client et donc inclus dans le prix du matériel.

Si l'on veut savoir quel est le prix réel du matériel vendu, il va falloir soustraire ces deux champs du prix unitaire.

| Produit 🗾 💌      | Quantit 💌 | Prix HT 💌  | Frais de livraisor 💌 | Mise en servic 💌 | Total H 💌  | TV/ 🔻 | Montant TV/ 🔻 | Prix TTc |
|------------------|-----------|------------|----------------------|------------------|------------|-------|---------------|----------|
| Netbook          | 2         | 400,00€    | 40,00€               | 60,00€           | 800,00€    | 20%   | 160€          | 960,00   |
| Routeurs         | 3         | 200,00€    | 20,00€               | 30,00€           | 600,00€    | 20%   | 120€          | 720,00   |
| Imprimante laser | 3         | 500,00€    | 50,00€               | 75,00€           | 1 500,00 € | 20%   | 300€          | 1 800,00 |
| Scanners         | 3         | 300,00€    | 30,00€               | 45,00€           | 900,00€    | 20%   | 180€          | 1 080,00 |
| Système réseau   | 1         | 3 500,00 € | 350,00€              | 525,00€          | 3 500,00 € | 20%   | 700€          | 4 200,00 |
| Appareils photos | 5         | 500,00€    | 50,00€               | 75,00€           | 2 500,00 € | 20%   | 500€          | 3 000,00 |
| Notebooks        | 5         | 350,00€    | 35,00€               | 52,50€           | 1 750,00€  | 20%   | 350€          | 2 100,00 |
| PC-Bureau        | 5         | 800.00€    | 80.00€               | 120.00€          | 4 000,00 € | 20%   | 800€          | 4 800,00 |

Pour calculer le montant sans les frais de livraison et de mise en service, il faut se rendre dans le tableau croisé dynamique pour afficher le menu "Outils de tableauc roisé dynamique". dans l'onglet "Analyse", on clique sur "Calculs >>> Champs, éléments et jeux >>> Champs calculé". Ceci fait apparaître une boîte de dialogue qu'il va falloir compléter.

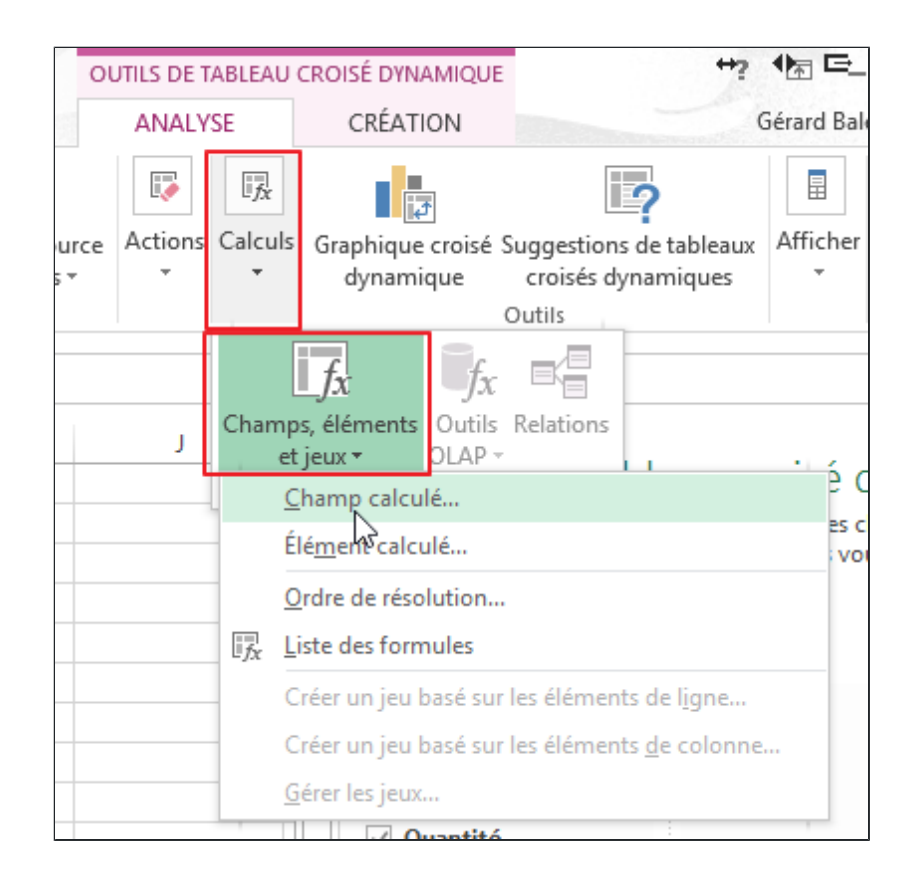

|                                                                                                    | Insertion d'un champ calculé                               | Ð          | ?      | ×   |
|----------------------------------------------------------------------------------------------------|------------------------------------------------------------|------------|--------|-----|
| <u>N</u> om :                                                                                                 | Champ1                                                     | A          | jouter |     |
| <u>F</u> ormule :                                                                                             | = 0                                                        | <u>S</u> u | pprime | er  |
| C <u>h</u> amps :<br>Référence<br>Nom<br>Prénom<br>Fournisse<br>Produit<br>Quantité<br>Prix HT<br>Frais de li | client<br>ur<br>raison ¥<br>Insérer <u>u</u> n champ<br>OK |            | Ferm   | her |

## 1- Saisie du nom :

"Prix unitaire réel".

**2- Formule**= Prix HT moins les frais de livraison et les frais de mise en service. .Pour créer la formule, il suffit de sélctionner le champ concerné dans la liste de la boîte de dialogue, puis, soit de double cliquer, soit de cliquer sur "Insérer un champ". Il faut saisir manuellemnt les opérateurs de la formules (lci le "-" de la soustraction).

|                                                                                                    | Insertion d'un champ calculé                              | 🖻 ? 🗙           |  |  |
|----------------------------------------------------------------------------------------------------|-----------------------------------------------------------|-----------------|--|--|
| <u>N</u> om :                                                                                                    | Prix unitaire réel                                        | <u>Aj</u> outer |  |  |
| <u>F</u> ormule :                                                                                                    | = 'Prix HT'- 'Frais de livraison'- 'Mise en service'      | Supprimer       |  |  |
| C <u>h</u> amps :<br>Prénom<br>Fournisse<br>Produit<br>Ouantité<br>Prix HT<br>Frais de lir<br><u>Mise en s</u><br>Total HT | ur<br>vraison<br>envice<br>Insérer <u>u</u> n champ<br>OK | Fermer          |  |  |

Dès que la formule et le nom sont complets, il faut cliquer sur "Ajouter". Après validation, une colonne apparaît dans le tableau croisé dynamique.

| 3  | Étiquettes de lignes  | <ul> <li>Somme de Quantité</li> </ul> | Somme de Prix TTc | Somme de Prix unitaire réel |
|----|-----------------------|---------------------------------------|-------------------|-----------------------------|
| 4  | Bureautic-Service     | 16                                    | 11940             | 1 687,50 €                  |
| 5  | Netbook               | 3                                     | 1260              | 262,50€                     |
| 6  | PC-Bureau             | 10                                    | 9600              | 1 200,00 €                  |
| 7  | Scanners              | 3                                     | 1080              | 225,00€                     |
| 8  | Domotic-75            | 9                                     | 7200              | 975,00€                     |
| 9  | PC-Bureau             | 9                                     | 7200              | 975,00€                     |
| 10 | ■Info-Gros            | 12                                    | 6480              | 1 425,00 €                  |
| 11 | Imprimante laser      | 5                                     | 3420              | 862,50€                     |
| 12 | Netbook               | 2                                     | 960               | 300,00€                     |
| 13 | Notebooks             | 5                                     | 2100              | 262,50€                     |
| 14 | ■ Net-Info            | 9                                     | 5340              | 1 087,50 €                  |
| 15 | Appareils photos      | 5                                     | 3000              | 375,00€                     |
| 16 | Imprimante laser      | 3                                     | 1800              | 375,00€                     |
| 17 | Netbook               | 1                                     | 540               | 337,50€                     |
| 18 | Network-International | il 7                                  | 14640             | 6 787,50€                   |
| 19 | Matériels réseau      | 1                                     | 3120              | 1 950,00 €                  |
| 20 | Routeurs              | 3                                     | 720               | 150,00€                     |
| 21 | Système réseau        | 3                                     | 10800             | 4 687,50 €                  |
| 22 | Total général         | 53                                    | 45600             | 11 962,50 €                 |